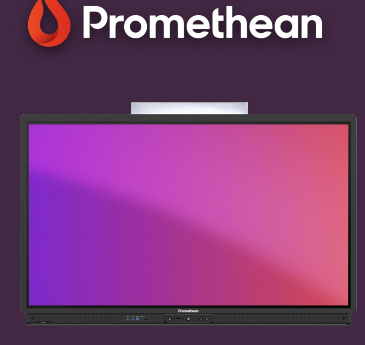

## PANEEL INSTELLINGEN

Leer hoe u snel toegang krijgt tot paneelinstellingen voor geluid, beeld en interactie en deze kunt aanpassen.

Het ActivPanel biedt snelle toegang tot audio-, visuele en interactie-instellingen, rechtstreeks vanuit het menu.

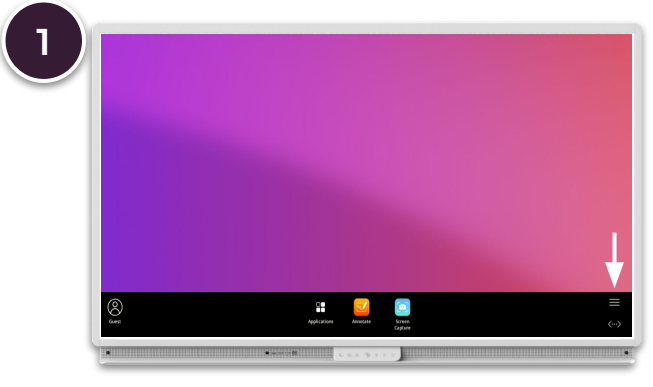

Open het menu (Flame-knop) en selecteer het hamburgermenu.

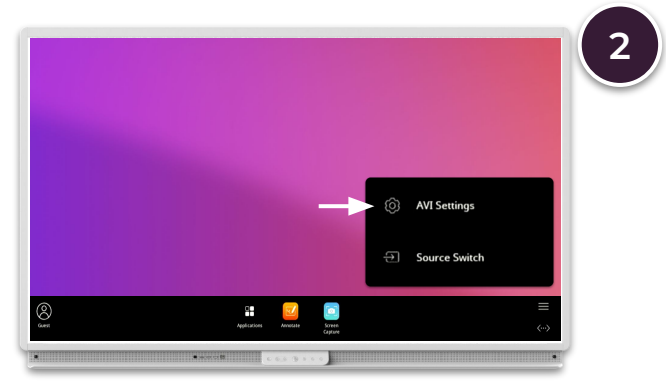

Selecteer AVI-instellingen en gebruik de submenu's onderaan om te schakelen tussen visuele, audio- en interactie-instellingen.

## Visueel

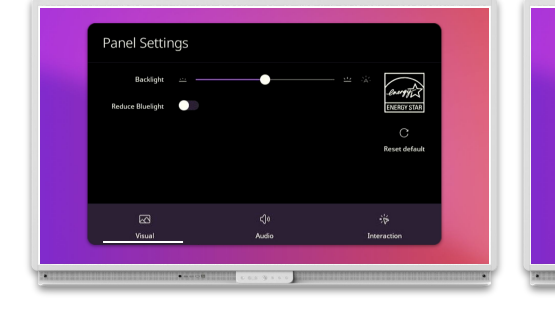

Pas tegenlicht aan en verminder blauw licht.

## **Audio**

Panel Setting

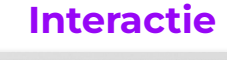

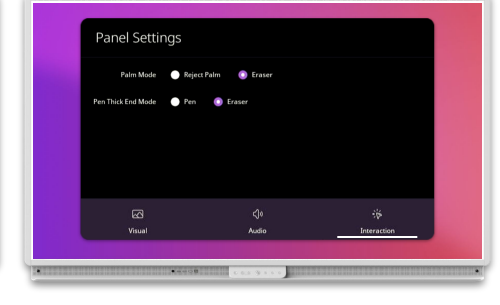

Pas het volume, de hoge tonen, de middentonen, de bas en de stereobalans aan.

## Stel de gewenste handpalmmodus en pendiktemodus in.

www.PrometheanWorld.com